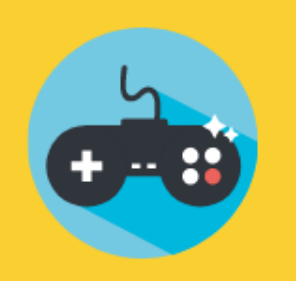

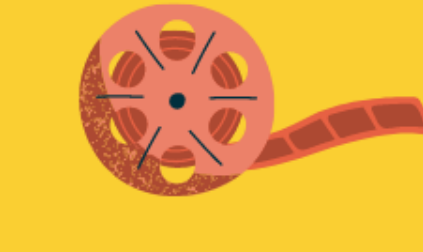

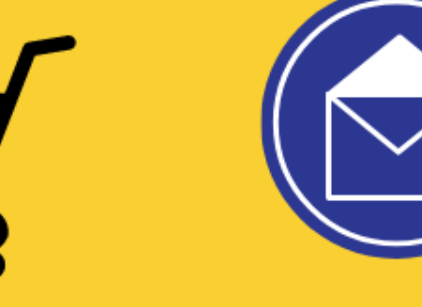

# CHƯƠNG 4 ỨNG DỤNG CỦA TIN HỌC

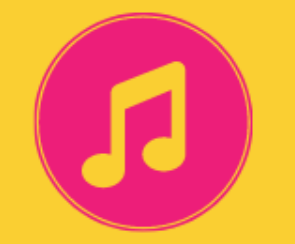

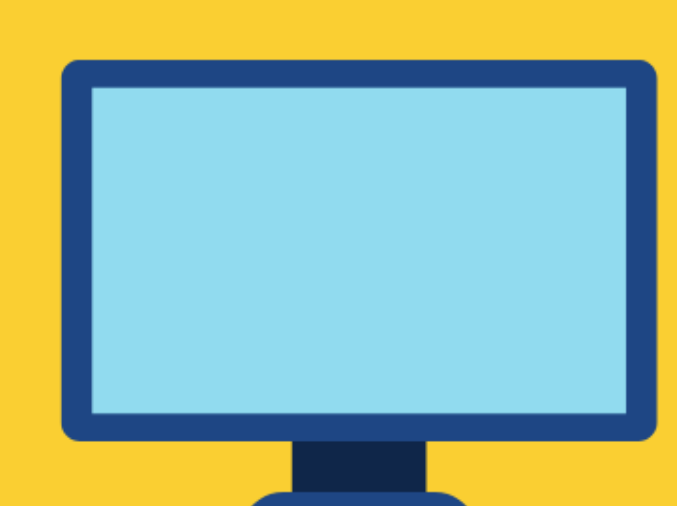

#### **KIỂM TRA BÀI CŨ**

Em hãy thực hiện khởi động phần mềm trình chiếu và thoát khỏi phần mềm trình chiếu.

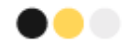

# **CON VOI**

Nang khoang 6000 kg Cao khoang 3 m Song den 70 nam An thuc vat

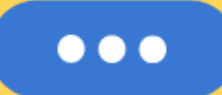

# **BÀI 23 TRANG TRÌNH CHIẾU CỦA EM**

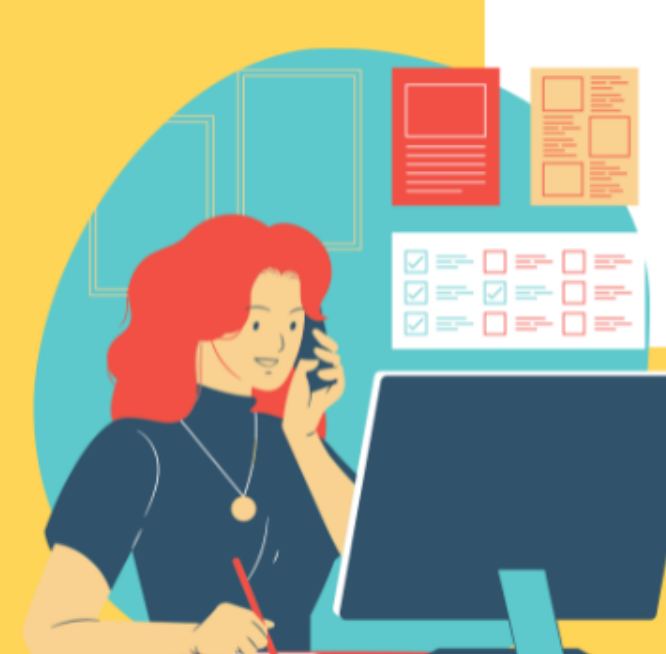

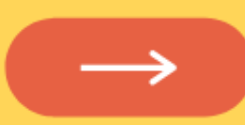

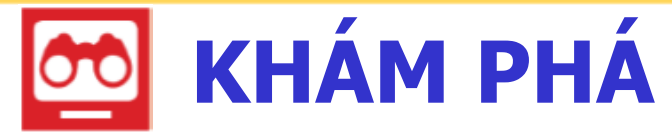

#### 1 Tạo trang trình chiếu

- Em hãy kích hoạt phần mềm PowerPoint và chọn trang trình chiếu Blank Presentation.
- Thực hiện theo hướng dẫn sau: [1] Nháy chuột vào Click to add title, nhập dòng chữ CON VOI; [2] Nháy chuột vào Click to add subtitle, nhập các dòng sau: Nang khoang 6000 kg Click to add title Cao khoang 3 m Click to add subtitle Song den 70 nam An thuc vat

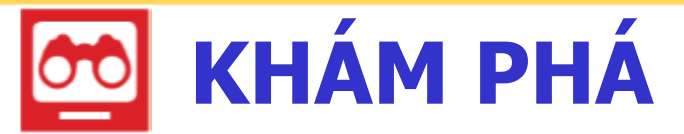

### **2** Thực hiện trình chiếu

- Em gõ phím F5 để thực hiện trình chiếu.
- Để quay lại màn hình soạn thảo, gõ phím Esc.

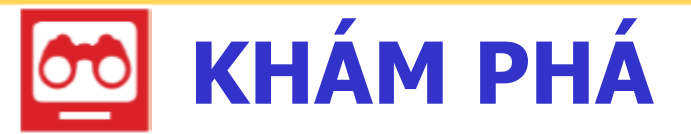

#### **3** Lưu tệp trình chiếu

## Em hãy lưu bài trình chiếu với tên CONVOI vào thư mục Tin hoc ở ổ đĩa D:

Để lưu tệp CON VOI vào thư mục Tin học ở ổ đĩa D:, ta thực hiện các bước sau:

Nháy chuột vào biểu tượng
 Nháy chuột vào biểu tượng

![](_page_7_Picture_2.jpeg)

Browse

- Chọn ổ đĩa D:; nháy chuột vào thư mục Tin hoc; nháy chuột vào nút lệnh Open;
- Trong ô File name nhập tên tệp, ví dụ nhập CON VOI;

| Nháy | chuột | vào | nút lệnh Save.                                                                                                  |
|------|-------|-----|----------------------------------------------------------------------------------------------------|
|      |       |     | the second second second second second second second second second second second second second second second se |

![](_page_7_Picture_6.jpeg)

![](_page_8_Figure_0.jpeg)

Thực hiện trình chiếu;

Lưu tệp trình chiếu với tên là chucnammoi vào thư mục Tin học ở ổ đĩa D:

![](_page_9_Picture_0.jpeg)

#### Nhóm đôi

#### Em hãy thực hiện:

- Tạo trang trình chiếu giới thiệu bản thân em gồm:
  họ và tên, tuổi, sở thích;
- Thực hiện trình chiếu;
- Lưu tệp với tên của em;
- Thoát khỏi phần mềm trình chiếu.

![](_page_9_Picture_7.jpeg)

![](_page_10_Picture_0.jpeg)

![](_page_10_Picture_1.jpeg)

![](_page_10_Picture_2.jpeg)

Mỗi khi cần trình chiếu bằng phần mềm trình chiếu PowerPoint, em tạo tệp trình chiếu; nhập văn bản; thực hiện trình chiếu và lưu tệp.

![](_page_11_Picture_0.jpeg)